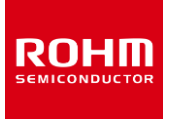

#### User's Manual

# RAGU V1.0

The RAGU is Evaluation Tool controls the stepping motor driver IC to demonstrate and evaluate its functions:

- 1. Speed control (by variable clock frequency)
- 2. Spin direction control (Clockwise or counter-clockwise)
- 3. Power Save
- 4. Excitation modes
- 5. Current decay control
- 6. Output current control
- 7. Junction temperature measurement (by TEST pin diode)
- 8. Efficiency measurement (Icc vs lout)

This system is composed of Software and Hardware parts. The Software runs in a PC with a USB port, and communicates with the hardware. The Hardware is composed of 2 major parts, RAGU main board (RAGU-main1-EVK-001) and RAGU option board (RAGU-op1-EVK-001). RAGU main board generates the signals to control the DUT (Device under test). RAGU option board allows oscilloscope feature and monitors output voltages and currents.

#### I. Introduction

#### What is RAGU V1.0?

It is a user friendly evaluation tool that enables to demonstrate and evaluate the function of stepping motor driver IC's.

#### What Can We Do with this Tool?

This tool enables the user to evaluate or demonstrate certain functions of motor driver IC's without the use of bulky instruments (e.g. oscilloscope, power supply).

With its Software and Hardware, the user can rotate stepping motors, adjust current limit, control current decay, change excitation mode, and monitor waveform of output voltages and currents.

| RAGU3 Eva                                     | luation Softwa    | are Version 1.0.0   |                                  |            |       |           |               |         | ×    |
|-----------------------------------------------|-------------------|---------------------|----------------------------------|------------|-------|-----------|---------------|---------|------|
| File View To                                  | ols Help          |                     |                                  |            |       |           |               |         |      |
| Switch: Off                                   | ]                 |                     | Star COUTIA COUTIA COUTA COUTA   | ON/<br>OFF | SOURC | E OUTPUT  | VALUE<br>/DIV | RANGE   | SETL |
| Mode: Ste                                     | pping Clk-In      | Change              |                                  | CH1        | VOUT  | OUTIA -   | 20 V          |         | 1    |
| VREF                                          | MTH               | CLK                 |                                  | CH2        | VOUT  | · OUTIS - | 20 V          |         | 5    |
| MAX<br>3.00                                   | MA<br>3.5         | x NAX 1000          |                                  | CH3        | VOUT  | · OUT2A · | 20 V          |         |      |
|                                               |                   |                     | 4                                | CH4        | VOUT  | • OUT28 - | 20 V          | -       |      |
| STEP<br>0.01                                  | STE<br>0.0        | P STEP<br>1 10      |                                  |            |       | recipiti  |               |         |      |
|                                               |                   |                     |                                  | 1          | ctu   | 2.5 ms    | ē) -          | 150 kHz | -    |
| MIN 0.00                                      | MB<br>0.0         | 0 <u>MIN</u><br>0 0 | 5                                |            |       |           |               |         |      |
| 9                                             | 9                 | 6                   |                                  | TRIC       | IGER  |           |               |         |      |
| 0.00 V                                        | 9.00 ¥            | 0 Hz                |                                  | 0          | C141  |           |               |         |      |
| lo:                                           | 0                 | m A                 |                                  |            | 042   |           |               |         |      |
| RNF Value:                                    | 0.                | 20 Q                |                                  |            | 043   | D-02      |               |         |      |
| RNF Exchange                                  | e Rate: 1/        | 5                   | £ <mark>******</mark>            |            | CH4   |           |               |         |      |
| CLK                                           |                   |                     |                                  |            | itop  | - 6       |               |         | 35   |
| Start                                         |                   |                     |                                  |            |       | 0.000     |               | 0.000   | V    |
| <ul> <li>Continuou</li> <li>Manual</li> </ul> | s Steps:<br>Stop: | 1                   | 4                                |            | INC   |           | -             |         |      |
| Low                                           | High              | Chip Name           | OUT14:20 V OUT18:20 V TWE 2.5 ms |            |       |           |               |         |      |
| PS 💌                                          | 0                 | BD63510EFV +        | OUT2A: 20 V OUT2E: 20 V          |            |       |           |               |         |      |
| ENABLE 💌                                      | 0                 | Excitation Mode     | *                                |            |       |           |               |         | 6    |
| MODE0 🛞                                       | 0                 | Full Step           | THERMOMETER                      |            |       |           |               |         |      |
| MODE1 *                                       | 0                 |                     | Ti 24.0°C                        |            |       |           | H             | AG      | U    |
| w/ccw 🔹                                       | 0                 | Advance             |                                  |            |       |           |               |         | T    |
| adv                                           |                   |                     |                                  |            |       |           |               |         |      |

Figure 1. RAGU tool screen

#### II. <u>Software Requirements</u>

Materials and specifications needed to operate the application.

#### **Hardware Requirements**

RAGU main board (RAGU-main1-EVK-001) RAGU option board (RAGU-op1-EVK-001) USB Cable Mini B Wall adapter RAGU board with DUT

#### **Computer Requirements**

Windows 10 32bit User account with administrative privileges Minimum screen resolution of 1024 x 768

#### **Software Requirements**

Cypress Drivers\*1 FPGA's Raw Binary File\*1 ※1…Installer package includes these items.

#### III. Software Installation

This section explains how the installer package is used to install the application into your computer.

#### **Software Installation**

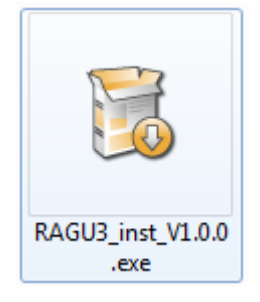

Figure 2. Icon of Installation

Step

Locate and run the installer.

Description

Next >

Position your mouse

see its description

Cancel

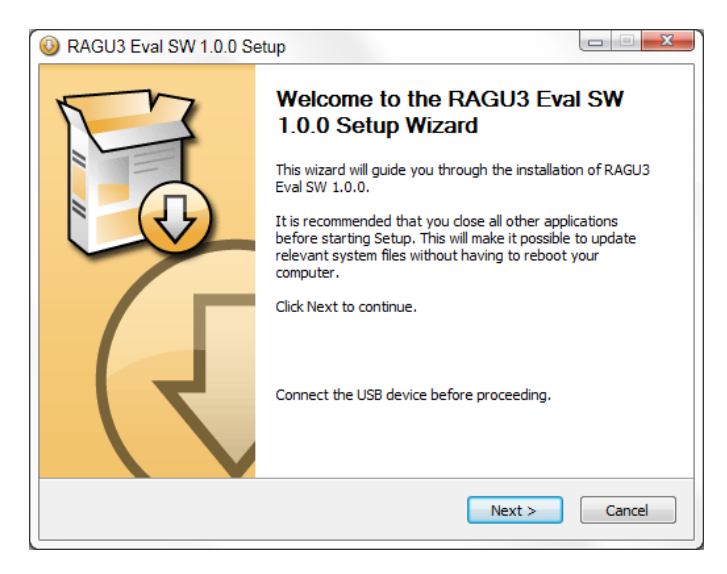

Figure 3. Setup Screen 1

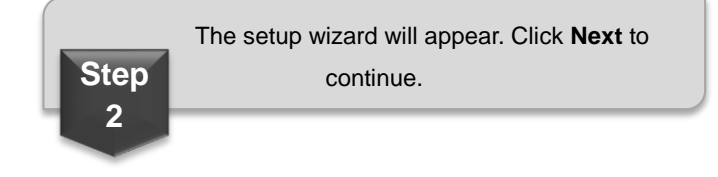

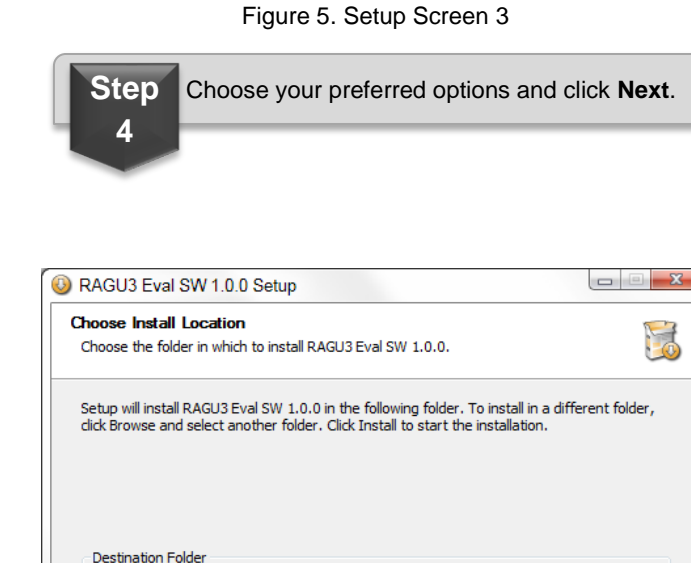

Q RAGU3 Eval SW 1.0.0 Setup Choose Components

install. Click Next to continue.

Select components to install:

Space required: 18.6MB

Nullsoft Install System v2.45

Space required: 18.6MB

Space available: 12.5GB Nullsoft Install System v2.45

5

Choose which features of RAGU3 Eval SW 1.0.0 you want to install.

Check the components you want to install and uncheck the components you don't want to

Cypress Drivers

Desktop Shortcut

< Back

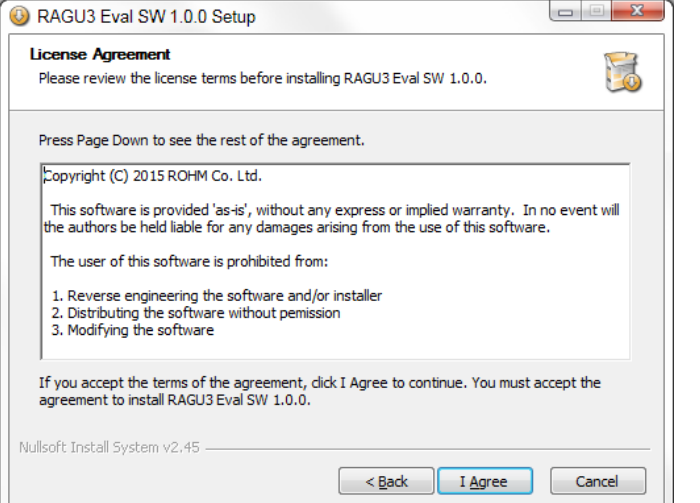

Figure 4. Setup Screen 2

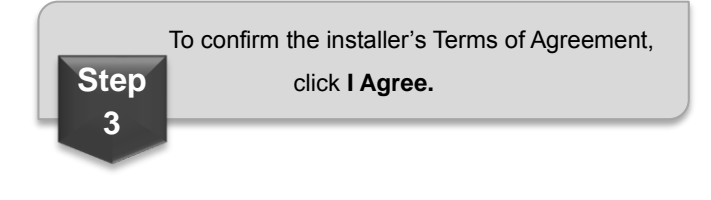

Click **Browse** to change the installation directory otherwise the default directory will be used. Click **Install** to proceed. It is **highly recommended** that the application be installed in a directory or computer that has administrative rights.

Figure 6. Setup Screen 4

< <u>B</u>ack

Browse...

Cancel

Install

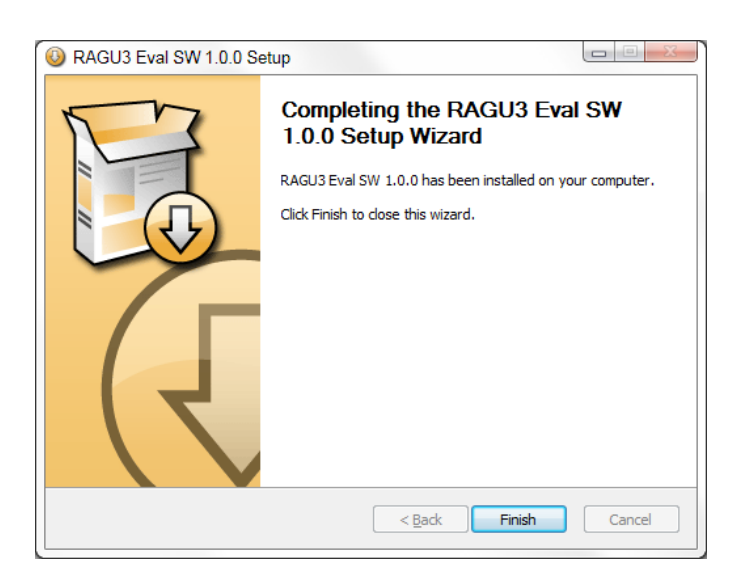

Figure 7. Setup Screen 5

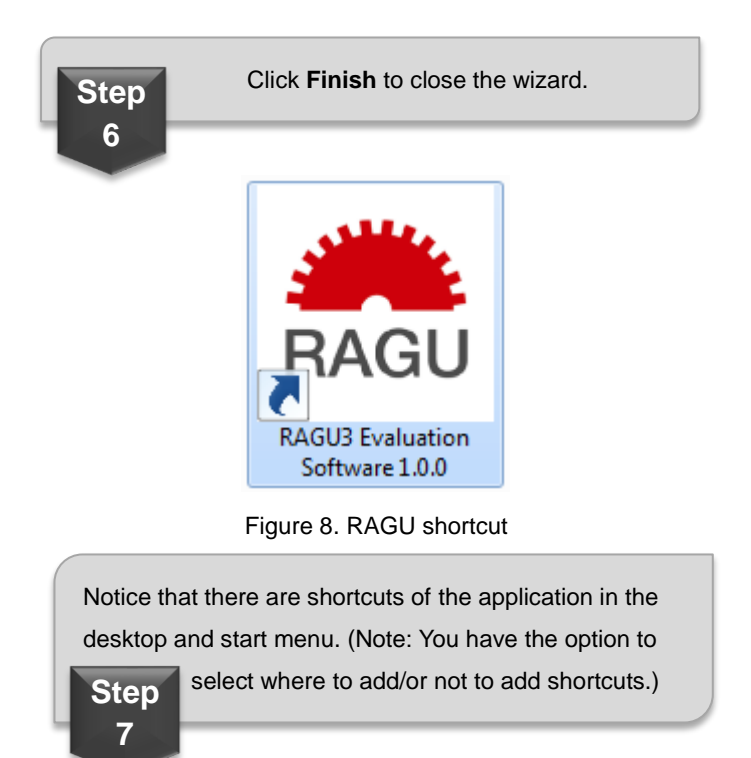

# IV. System Setup

# **General Setup**

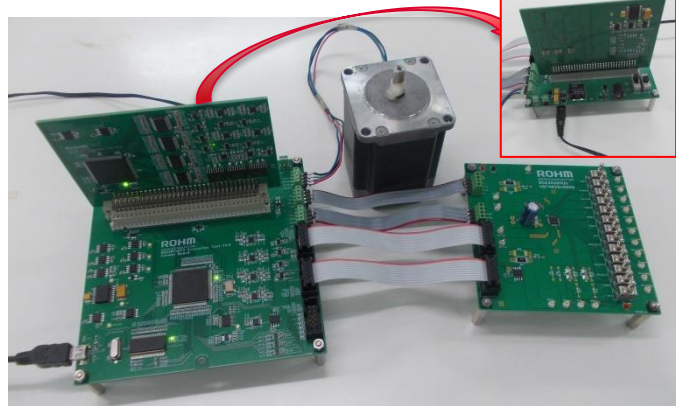

Figure 9. General Setup

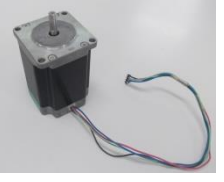

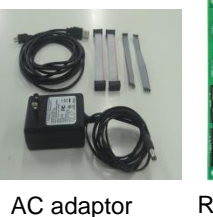

Stepping Motor

RAGU DUT board

Connecting cable

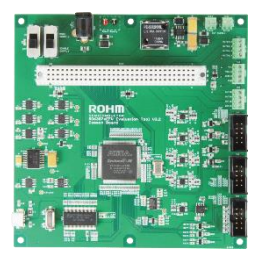

RAGU main board

RAGU option board

Figure 10. Hardware parts

## **Component Descriptions**

| Motor             | Stepping                    |
|-------------------|-----------------------------|
|                   | USB 2.0                     |
| Connectors        | (that is connected to PC)   |
| Connectors        | AC adapter                  |
|                   | Ribbon wire with connectors |
| RAGU DUT board    | CLK-IN type                 |
| RAGU main board   | RAGU-main1-EVK-001          |
| RAGU option board | RAGU-op1-EVK-001            |

Table 1. Hardware parts

# V. <u>Function</u>

This section discusses the different function available for the RAGU software.

# **Basic Drive**

This is the basic function is included by default on the software. It allows the user to use the basic drive features located on the left side of the control software.

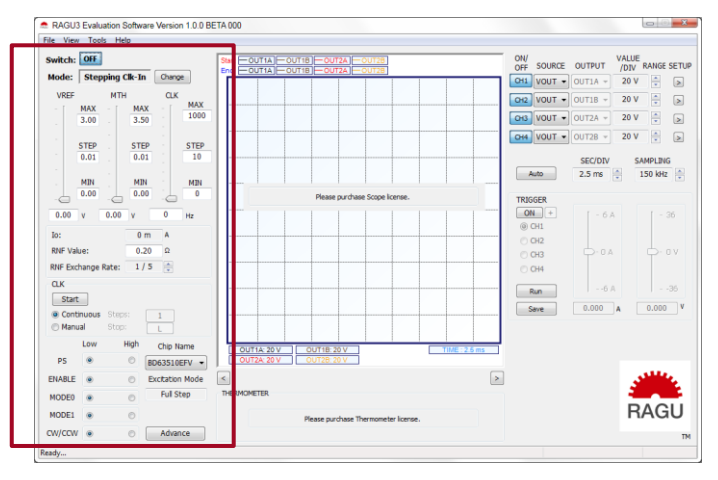

Figure 11. RAGU at startup

# **Dynamic Mode**

This license allows the user to access the Dynamic Mode window.

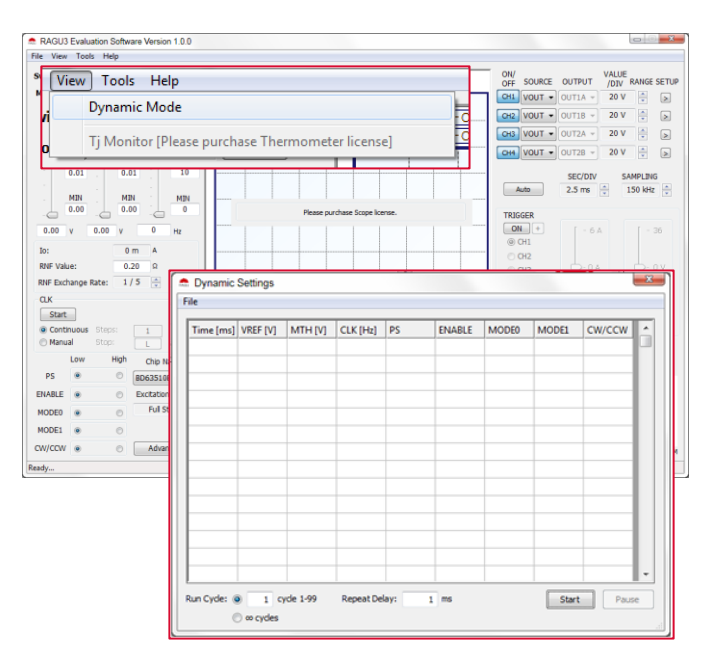

Figure 12. Dynamic Mode

#### Oscilloscope

This license allows the user to use the built-in oscilloscope which features 4 input channels and triggering feature.

Also the oscilloscope's calibration feature may be used.

\*Note: In order use this feature, RAGU-op1-EVK-001 is necessary.

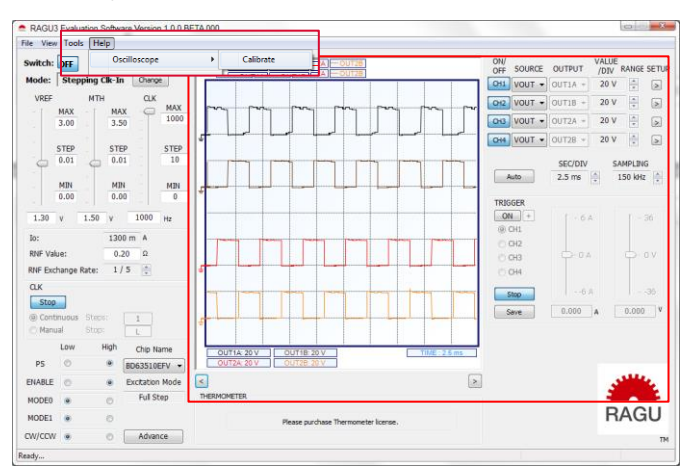

Figure 13. Oscilloscope at startup

#### Thermometer

This license allows the user to monitor the DUT's temperature via the thermometer control and also allow access to the Tj Monitor window.

\*Note: In order use this feature, RAGU-op1-EVK-001 in necessary.

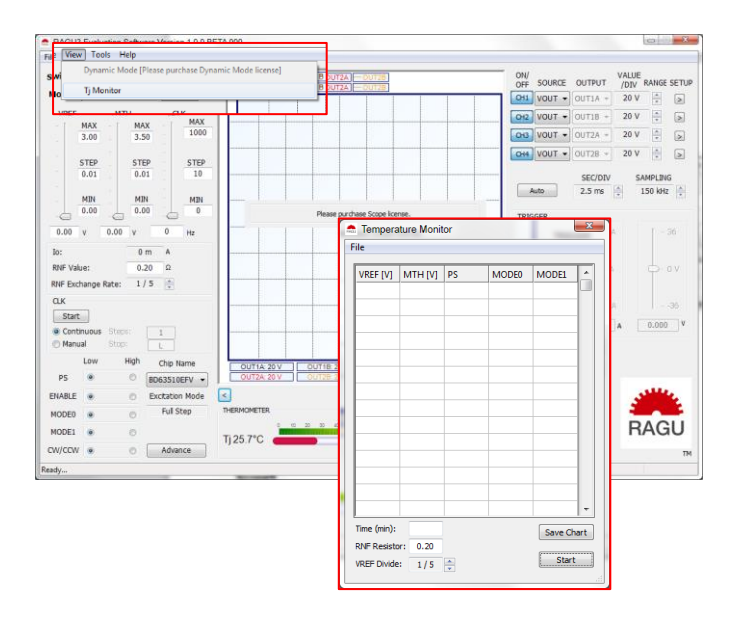

Figure 14. DUT temperature measurement tools

# VI. Parts of the Control Software

#### Main GUI

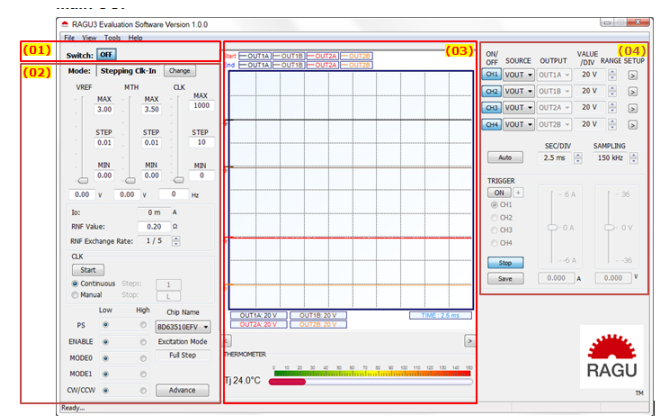

Figure 15. Main GUI

| (01)ON Switch                    | Switch that enables access to RAGU               |  |  |
|----------------------------------|--------------------------------------------------|--|--|
| (02)DUT Control Settings         | Input control signal of DUT<br>(Motor Driver IC) |  |  |
| (03)Graph/Plot Area              | Graphs measured values                           |  |  |
| (04)Oscilloscope Settings        | Oscilloscope like settings                       |  |  |
| Table 0 Main Oll Osmanan Osmanla |                                                  |  |  |

Table 2. Main GUI Common Controls

# **DUT Control Settings**

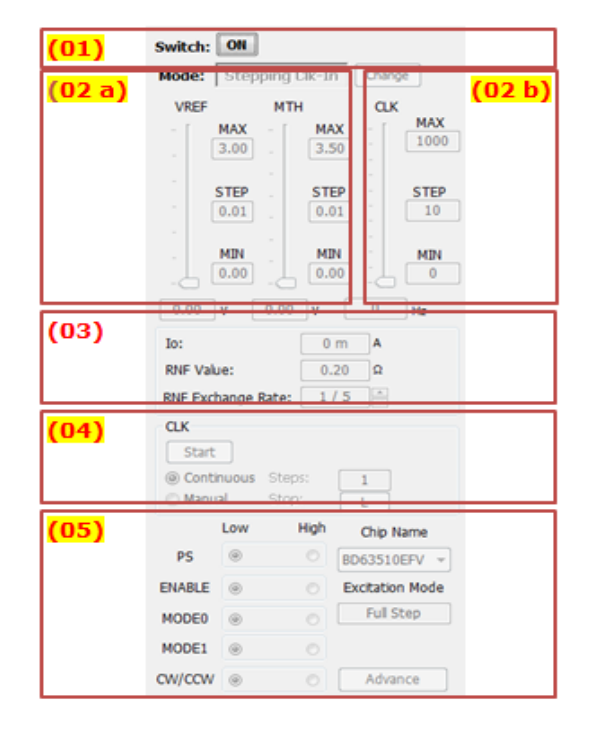

Figure 16. DUT Control Settings

| (01) Operating Mode     | -Switch that enables access to RAGU                                                                                                    |
|-------------------------|----------------------------------------------------------------------------------------------------|
| (02) Levels             |                                                                                                    |
| (a) Voltage Level       | -Value can be changed by either<br>the slider or text box.<br>-To move from one text box to<br>another, use the enter key.<br>-The sliders can be configured<br>using the MAX, STEP and MIN<br>text boxes.         |
| (b) Frequency Level     | -Value can be changed by either<br>the slider or text box.<br>-The CLK slider can be<br>configured using the MAX,<br>STEP and MIN text boxes.                                                                      |
| (03) Computation        | -Displays the calculated lo                                                                                                    |
| (04) Clock Output       | -Use the Start button to enable<br>or disable the clock output.<br>-Continuous Mode: Clock<br>outputs until the Stop button is<br>clicked.<br>-Manual Mode: Clock<br>generates specified number of<br>clock cycles |
| (05) Pin Voltage Levels | -Use the choices to select the voltage levels of the corresponding pins.                                                                                                    |

Table 3. Main GUI Common Controls

# **Graph/Plot Area and Oscilloscope Settings**

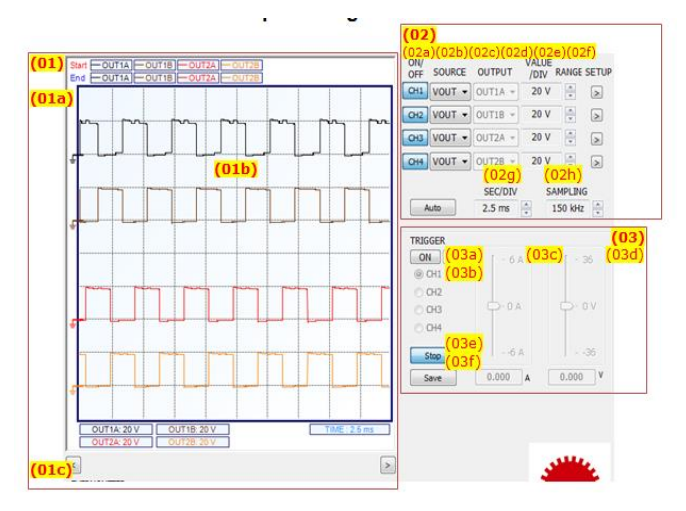

Figure 17. Oscilloscope Settings

| (01)Graph/Plot Area                                                          |                                                                                                    |
|------------------------------------------------------------------------------|----------------------------------------------------------------------------------------------------|
| (a) Time-Delta<br>Measurement                                                | -Use the right double click to<br>ON/OFF, use right single click<br>to move the blue cursor. Time<br>is measured between the red<br>(left click) and blue (right<br>click) cursors.           |
| (b) Time-Value<br>Display                                                    | -Use the left double click to<br>ON/OFF, use left single click<br>to move the cursor                                                                                                    |
| (c) Horizontal Scroll                                                        | -Use the Left and Right Arrow<br>Buttons to scroll through the<br>waveform                                                                                                    |
| (02)Channel<br>Settings                                                      |                                                                                                    |
| (a) On/Off                                                                   | -Show/hide the specified channel                                                                                                    |
| (b) Source                                                                   | -Select measurement source<br>(Output Voltage/Current/ICC)                                                                                                    |
| (c) Output                                                                   | -Channel Select (A/B)                                                                                                    |
| (d) Value/Div                                                                | -Display the current or<br>voltage value/Div of each<br>channel                                                                                                    |
| (e) Range                                                                    | -Change the VALUE/Div<br>Settings                                                                                                    |
| (f) Setup                                                                    | -Open the Channel Settings<br>window                                                                                                    |
| (g) Sec/Div                                                                  | -Control the TIME/Div setting of the display (in seconds)                                                                                                    |
| (h) Sampling Rate                                                            | -Control the sampling<br>frequency of the Waveform<br>Scope                                                                                                    |
| (03)Sampling Rate                                                            |                                                                                                    |
| (a) Trigger                                                                  | -ON/OFF triggering                                                                                                    |
| (b) Channel                                                                  | -Select Channel                                                                                                    |
| (c) Current                                                                  | -Vary current input level                                                                                                    |
| (d) Voltage                                                                  | -Vary input voltage level                                                                                                    |
| (e) Run/Stop                                                                 | -Enable/Disable triggering<br>-Continuously read the 4<br>channels and plot them in<br>chart. Only the current<br>available data in the RAM (8k<br>samples) will be displayed at<br>any time. |
| (f) Save                                                                     | -Export graph as image (jpeg.)                                                                                                    |
| Note: Only one slider is slider will depend on the of the currently selected | active at any time. The active<br>e input type (Voltage/Current)<br>d channel.                                                                                                    |

Table 4. Main GUI Common Controls

#### **Dynamic Window**

| na. | Dynamic Settings |          |          |             |      |        |       |       |        |
|-----|------------------|----------|----------|-------------|------|--------|-------|-------|--------|
| F   | ile              |          |          |             |      |        |       |       |        |
|     | Time [           | VREF [V] | MTH [V]  | CLK [Hz]    | PS   | ENABLE | MODE0 | MODE1 | CW/CCW |
|     | 100              | 0.00     | 0.00     | 0           | LO   | LO     | LO    | LO    | LO     |
|     | 200              | 0.30     | 0.50     | 200         | HI   | ні     | LO    | LO    | LO     |
|     | 1000             | 0.40     | 0.50     | 200         | ні   | ні     | HI    | LO    | LO     |
|     | 2000             | 0.50     | 0.50     | 500         | ні   | ні     | LO    | ні    | LO     |
|     | 3000             | 0.60     | 0.50     | 500         | HI   | ні     | HI    | ні    | LO     |
|     | 4000             | 0.00     | 0.00     | 0           | LO   | LO     | LO    | LO    | LO     |
|     |                  |          |          |             |      |        |       |       |        |
|     |                  |          |          |             |      |        |       |       |        |
|     |                  |          |          |             |      |        |       |       |        |
|     |                  |          |          |             |      |        |       |       |        |
|     |                  |          |          |             |      |        |       |       | -      |
| F   | Run Cycle: @     |          | -le 1-99 | Repeat Dela | v: 1 | ms     |       | Start | Pause  |
|     | © ∞ cydes        |          |          |             |      |        |       |       |        |

Figure 18. DUT Control Settings 1

| Accessed via: View -> Dynamic Window Menu Item |  |
|------------------------------------------------|--|
| The Dynamic Cattings window allows the         |  |

- The Dynamic Settings window allows the user to preprogram a sequence of configurations to the device.
- The Run Cycle determines the repeat count for the whole sequence.
- The repeat delay defines the time between each cycle.
- Press **Start** to begin the dynamic sequence.

#### Accessed via: View -> Tj Monitor Menu Item

- The Temperature Monitor window allows the user to preprogram a sequence of configurations to the device in order to monitor the temperature at each setting.
- At the end of the sequence, the logged temperature data is plotted into a Microsoft Excel Spreadsheet.
- Press "Start" to begin temperature monitoring.
- Press "Save Chart" to plot the existing temperature log in a spreadsheet.

## Calibrate

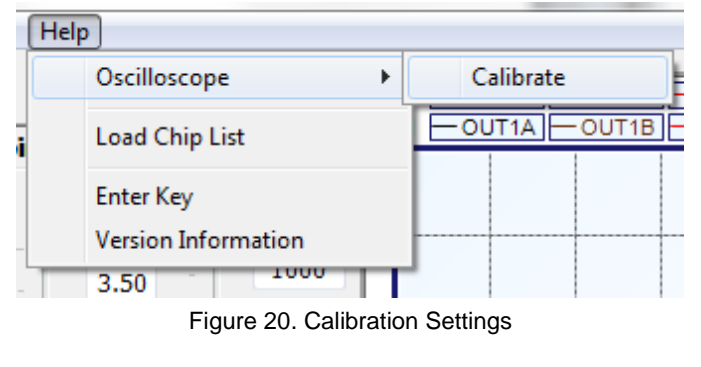

The calibrate function is found under the Help Menu.

• Note: Ensure that all oscilloscope functions are turned off before calibrating the device. Calibrating the device while using the oscilloscope may result to an incorrect calibration.

## **Temperature Monitor**

| 100 | 🔝 Temperature Monitor |         |        |       |       |   |
|-----|-----------------------|---------|--------|-------|-------|---|
| F   | ile                   |         |        |       |       |   |
|     | VREF                  | MTH [V] | PS     | MODE0 | MODE1 |   |
|     | 0.30                  | 0.50    | HI     | LO    | LO    |   |
|     | 0.60                  | 0.50    | HI     | LO    | LO    |   |
|     | 0.90                  | 0.50    | HI     | LO    | LO    |   |
|     | 1.20                  | 0.50    | HI     | LO    | LO    |   |
|     | 1.50                  | 0.50    | HI     | LO    | LO    |   |
|     |                       |         |        |       |       |   |
|     |                       |         |        |       |       |   |
|     |                       |         |        |       |       |   |
|     |                       |         |        |       |       |   |
|     |                       |         |        |       |       |   |
|     |                       |         |        |       |       | - |
|     | Time (min): 10        |         |        |       |       |   |
|     | RNF Resisto           | r: 0.20 |        |       |       |   |
|     | VREF Divide           | : 1/5   | *<br>* |       | Start |   |
| L   |                       |         |        |       |       |   |

Figure 19. DUT Control Settings 2

# VII. Using the Application and Its Tools

#### How to Use the Scope

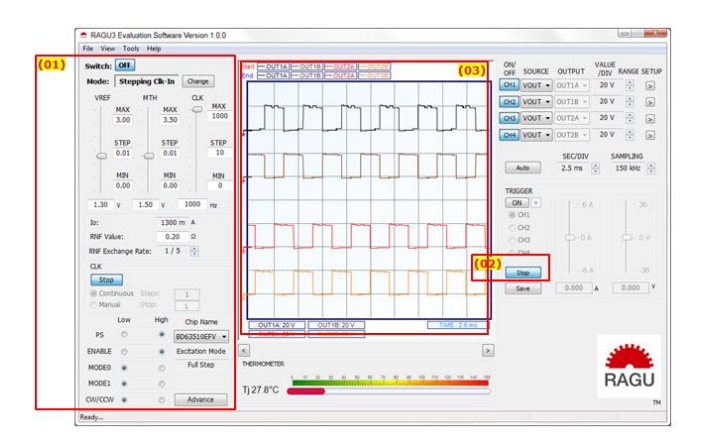

Figure 21. Oscilloscope at startup

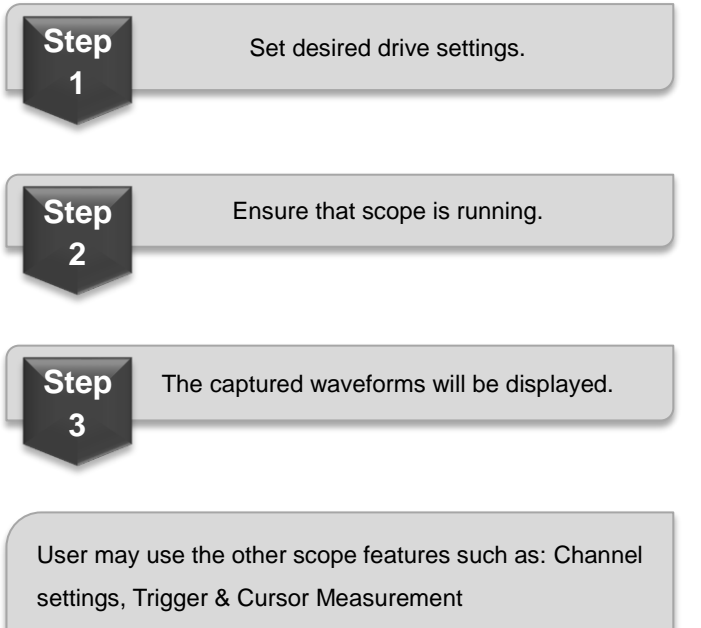

See Parts of the Control Software > Graph/Plot Area

and Oscilloscope Settings.

#### How to Use Dynamic Mode

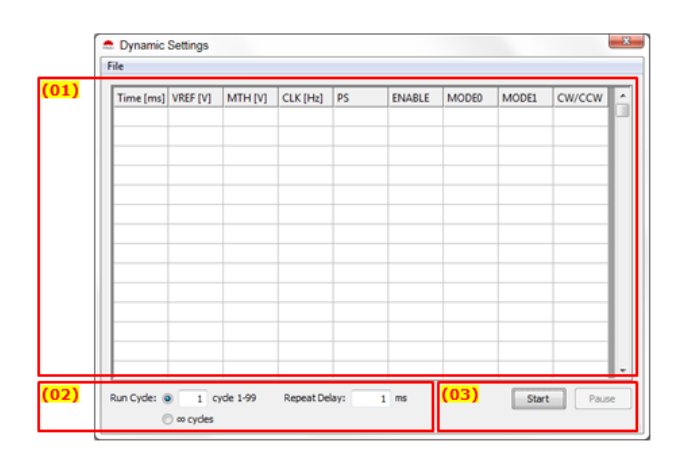

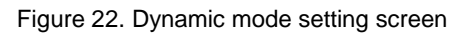

#### Input desired values in grid:

| 3      |                           |  |  |  |  |
|--------|---------------------------|--|--|--|--|
|        | Time when row of settings |  |  |  |  |
| Time   | will be implemented       |  |  |  |  |
| VREF   | Value in x.xx format      |  |  |  |  |
| MTH    | Value in x.xx format      |  |  |  |  |
| CLK    | Value in hertz [Hz]       |  |  |  |  |
| PS     | Value is either 1/0(H/L)  |  |  |  |  |
| ENABLE | Value is either 1/0(H/L)  |  |  |  |  |
| MODE0  | Value is either 1/0(H/L)  |  |  |  |  |
| MODE1  | Value is either 1/0(H/L)  |  |  |  |  |
| CW/CCW | Value is either 1/0(H/L)  |  |  |  |  |

User may select multiple cells to

copy/delete/paste for easy use.

User may also copy cells from MS Excel and paste here.

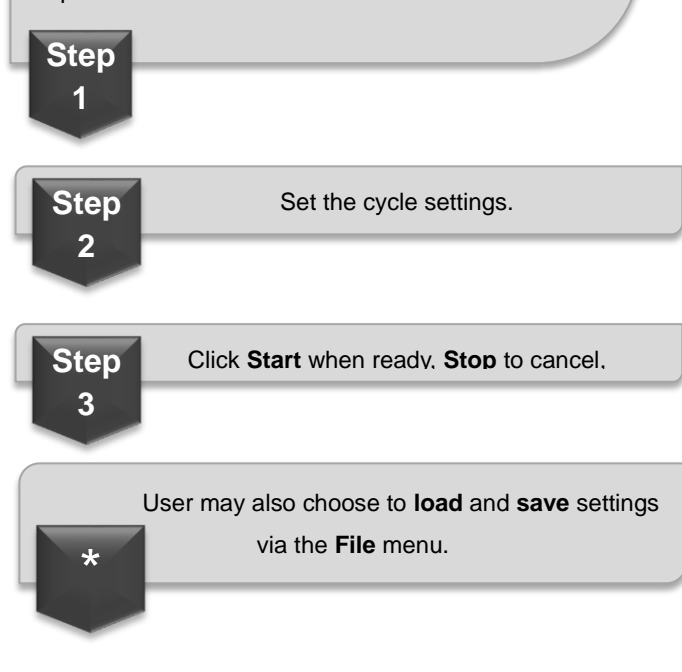

\*

#### VIII. Driver Installation

Drivers are used to detect a device, by checking its firmware

# CyUSB Driver Installation Guide for Windows 10 32bit

- 1. Search for "Device Manager" or "devmgmt.msc". Open the application.
- 2. Attach the USB device.

#### a 📲 Universal Serial Bus controllers

| Cypress EZ-USB FX   | (2 (68613) - EEPROM missing |
|---------------------|-----------------------------|
| 🚽 🖗 Generic USB I   | Update Driver Software      |
| 🔲 🟺 Generic USB I   | Disable                     |
| 🔲 🟺 Intel(R) 7 Seri |                             |
| 🔲 📮 Intel(R) 7 Seri | Uninstall                   |
| 🔤 🖣 Intel(R) USB 3  | Scan for hardware changes   |
| 📖 🏺 Intel(R) USB 3  |                             |
| 🚽 🏺 USB Compos      | Properties                  |
| E LICE Mass Storage | Davica                      |
|                     |                             |

Figure 23. Driver installation screen 1

Under Universal Serial Bus controllers, select the USB device. Right click the device then press Update Driver Software...

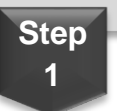

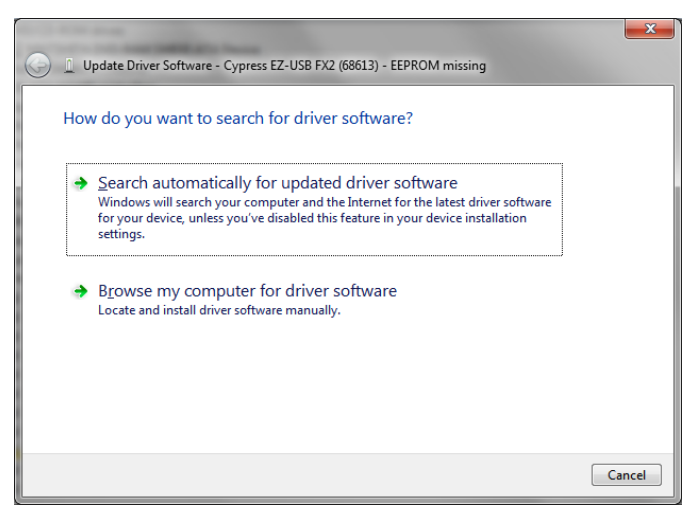

Figure 24. Driver installation screen 2

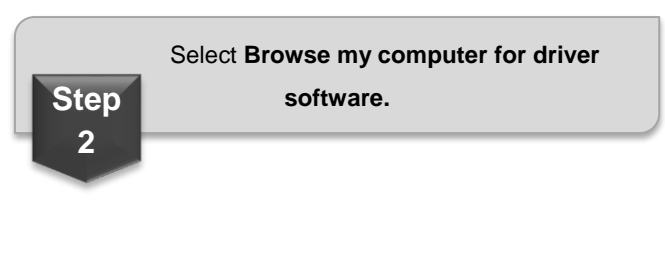

|   |                                                                                                    | x   |
|---|----------------------------------------------------------------------------------------------------|-----|
| 0 | Lupdate Driver Software - Cypress EZ-USB FX2 (68613) - EEPROM missing                                                                                                    |     |
|   | Browse for driver software on your computer                                                                                                    |     |
|   | Search for driver software in this location:                                                                                                    |     |
|   | Browse                                                                                                    | - 1 |
|   | ✓ Include subfolders                                                                                                    |     |
|   | → Let me pick from a list of device drivers on my computer<br>This list will show installed driver software compatible with the device, and all driver<br>software in the same category as the device. |     |
|   | Next Can                                                                                                    | cel |
|   |                                                                                                    |     |

Figure 25. Driver installation screen 3

Click **Browse**... and locate the directory where RAGU V1.0 is installed. Click **Next**.

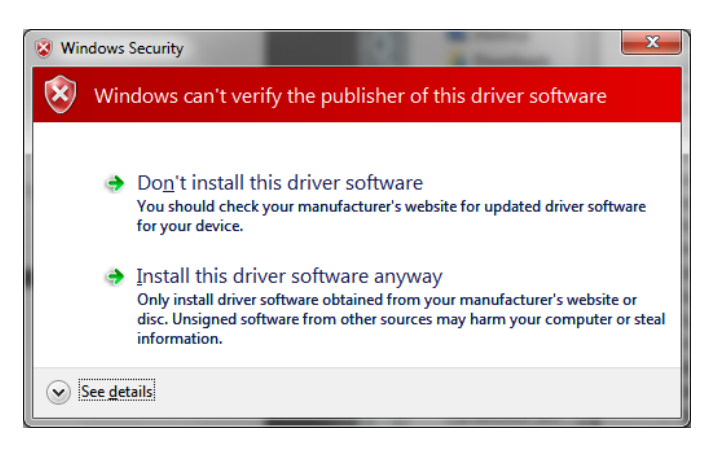

Figure 26. Driver installation screen 4

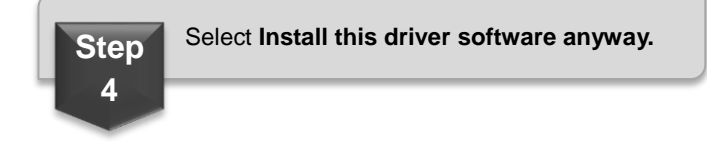

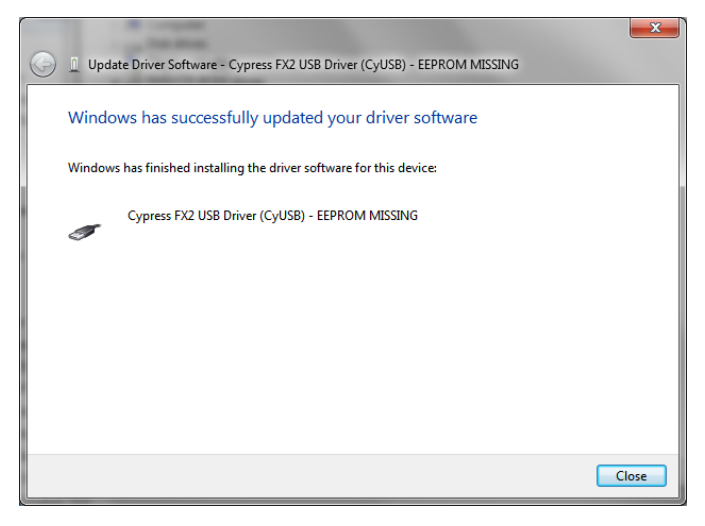

Figure 27. Driver installation screen 5

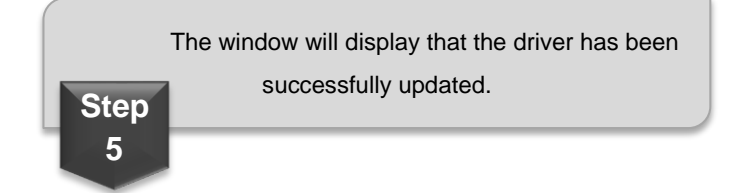

#### IX. Software Uninstallation

Please note that the uninstaller is only capable of removing files from the specified installed directory, and. not the files that have been transferred to another directory (as for reasons of the user).

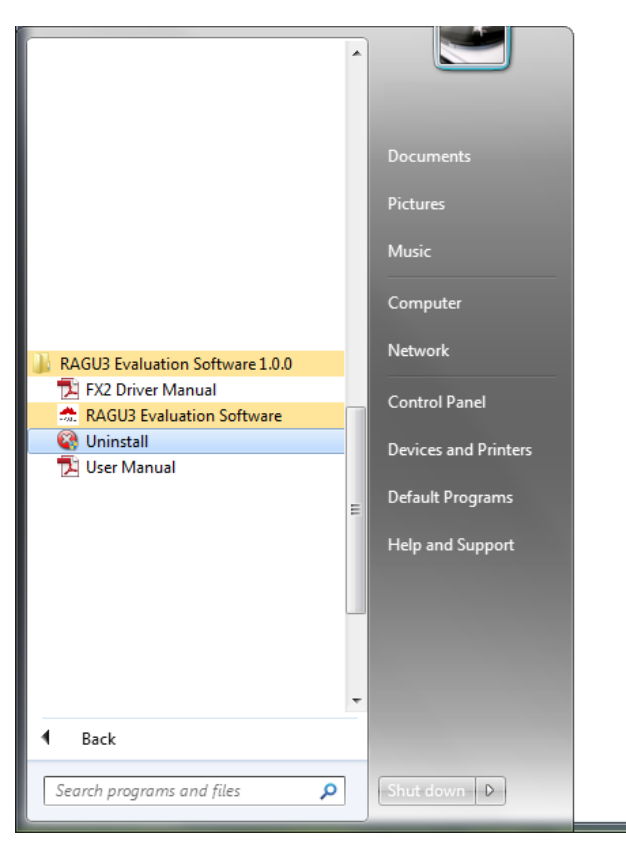

Figure 28. Uninstall screen 1

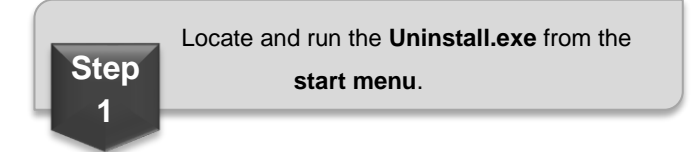

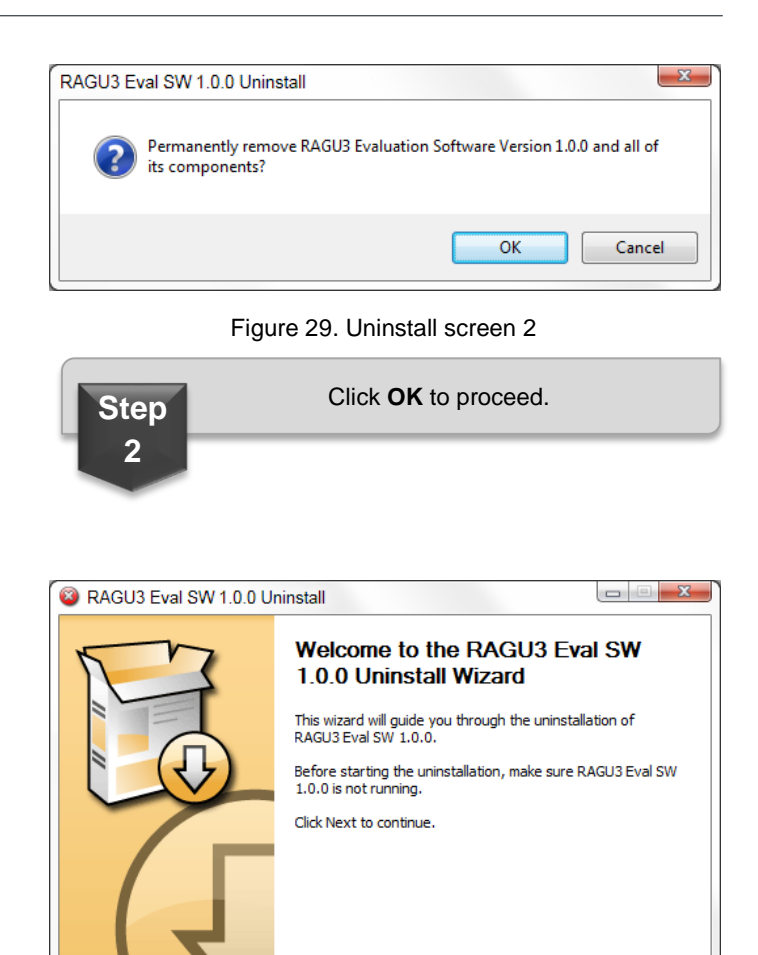

# Figure 30. Uninstall screen 3

Next >

Cancel

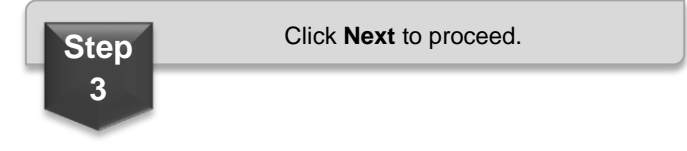

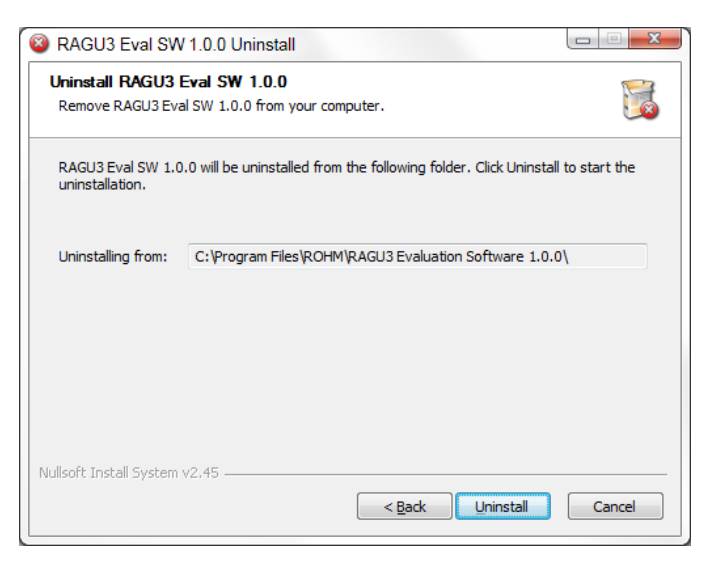

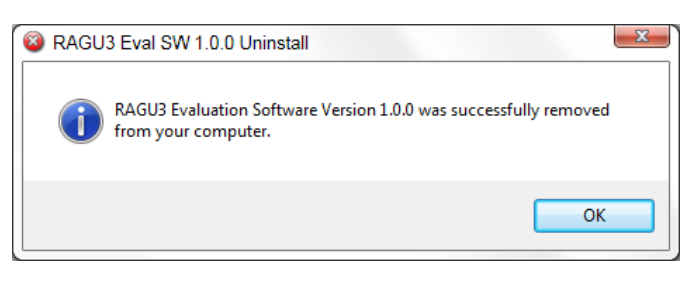

Figure 33. Uninstall screen 6

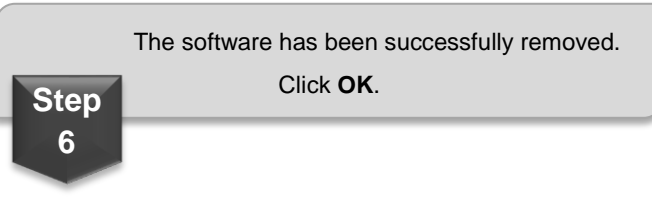

Figure 31. Uninstall screen 4

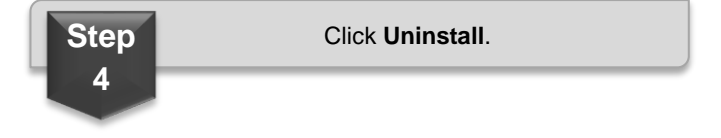

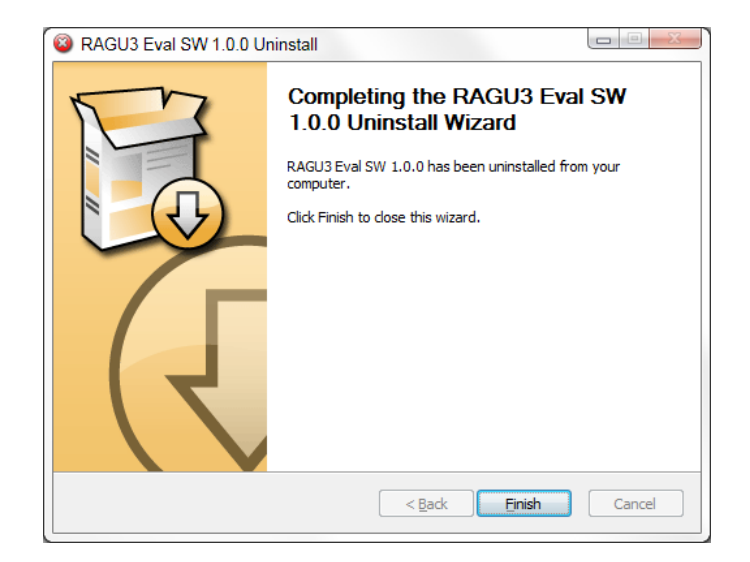

Figure 32. Uninstall screen 5

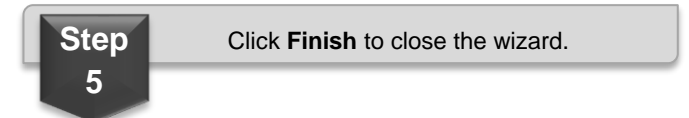

# **Revision History**

| Date        | Revision | Changes     |
|-------------|----------|-------------|
| 20.Nov.2018 | 001      | New Release |

| Notes |                                                                                                    |
|-------|----------------------------------------------------------------------------------------------------|
| 1)    | The information contained herein is subject to change without notice.                                                                                                    |
| 2)    | Before you use our Products, please contact our sales representative and verify the latest specifications :                                                                                                    |
| 3)    | Although ROHM is continuously working to improve product reliability and quality, semicon-<br>ductors can break down and malfunction due to various factors.<br>Therefore, in order to prevent personal injury or fire arising from failure, please take safety<br>measures such as complying with the derating characteristics, implementing redundant and<br>fire prevention designs, and utilizing backups and fail-safe procedures. ROHM shall have no<br>responsibility for any damages arising out of the use of our Poducts beyond the rating specified by<br>ROHM. |
| 4)    | Examples of application circuits, circuit constants and any other information contained herein are provided only to illustrate the standard usage and operations of the Products. The peripheral conditions must be taken into account when designing circuits for mass production.                                                                                                    |
| 5)    | The technical information specified herein is intended only to show the typical functions of and examples of application circuits for the Products. ROHM does not grant you, explicitly or implicitly, any license to use or exercise intellectual property or other rights held by ROHM or any other parties. ROHM shall have no responsibility whatsoever for any dispute arising out of the use of such technical information.                                                                                                    |
| 6)    | The Products specified in this document are not designed to be radiation tolerant.                                                                                                    |
| 7)    | For use of our Products in applications requiring a high degree of reliability (as exemplified below), please contact and consult with a ROHM representative : transportation equipment (i.e. cars, ships, trains), primary communication equipment, traffic lights, fire/crime prevention, safety equipment, medical systems, servers, solar cells, and power transmission systems.                                                                                                    |
| 8)    | Do not use our Products in applications requiring extremely high reliability, such as aerospace equipment, nuclear power control systems, and submarine repeaters.                                                                                                    |
| 9)    | ROHM shall have no responsibility for any damages or injury arising from non-compliance with the recommended usage conditions and specifications contained herein.                                                                                                    |
| 10)   | ROHM has used reasonable care to ensure the accuracy of the information contained in this document. However, ROHM does not warrants that such information is error-free, and ROHM shall have no responsibility for any damages arising from any inaccuracy or misprint of such information.                                                                                                    |
| 11)   | Please use the Products in accordance with any applicable environmental laws and regulations, such as the RoHS Directive. For more details, including RoHS compatibility, please contact a ROHM sales office. ROHM shall have no responsibility for any damages or losses resulting non-compliance with any applicable laws or regulations.                                                                                                    |
| 12)   | When providing our Products and technologies contained in this document to other countries, you must abide by the procedures and provisions stipulated in all applicable export laws and regulations, including without limitation the US Export Administration Regulations and the Foreign Exchange and Foreign Trade Act.                                                                                                    |
| 13)   | This document, in part or in whole, may not be reprinted or reproduced without prior consent of ROHM.                                                                                                    |

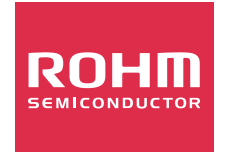

Thank you for your accessing to ROHM product informations. More detail product informations and catalogs are available, please contact us.

# ROHM Customer Support System

http://www.rohm.com/contact/